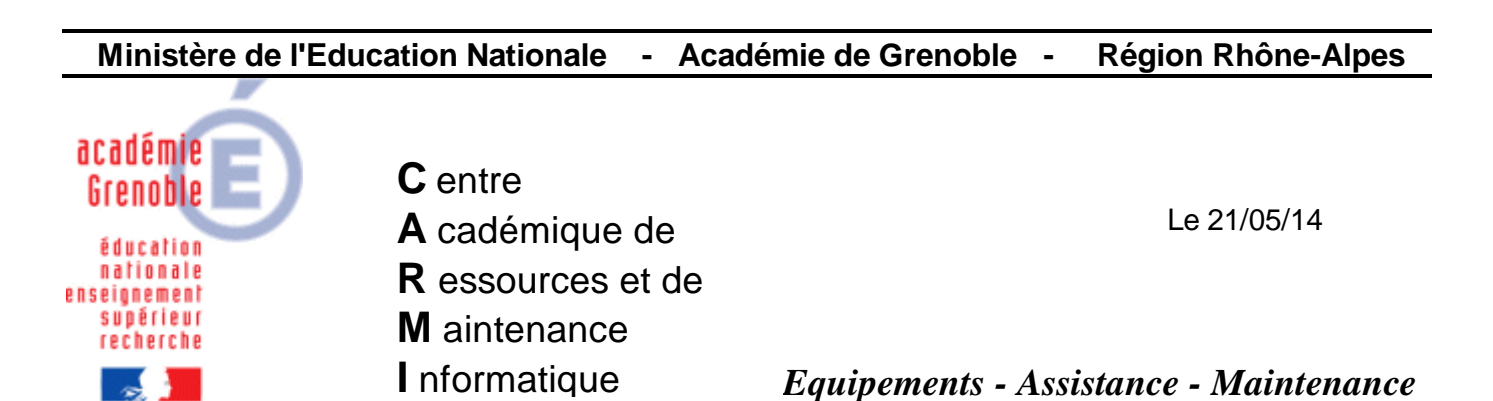

Code fichier : filtrage\_web\_slis\_par\_sous-reseau.doc

## Mettre en place des règles de filtrages web différentes selon les sous-réseaux

<u>Objectif</u> : faire en sorte que tous les postes d'un Etablissement n'aient **pas** forcément **tous les mêmes** règles de filtrage et ajouter une règle de filtrage spécifique correspondant à un sous réseau particulier

## **Exemple illustré dans cette procédure :**

Laisser tout passer sauf les sites « adult » sur les postes de la salle 102 correspondant aux ip des stations de 172.16.102.0 à 172.16.102.254

## Procédure :

Se connecter sur l'**interface du SLIS** dans un navigateur (adresse : https://172.16.0.1:1098 - login : admin, puis mot de passe)

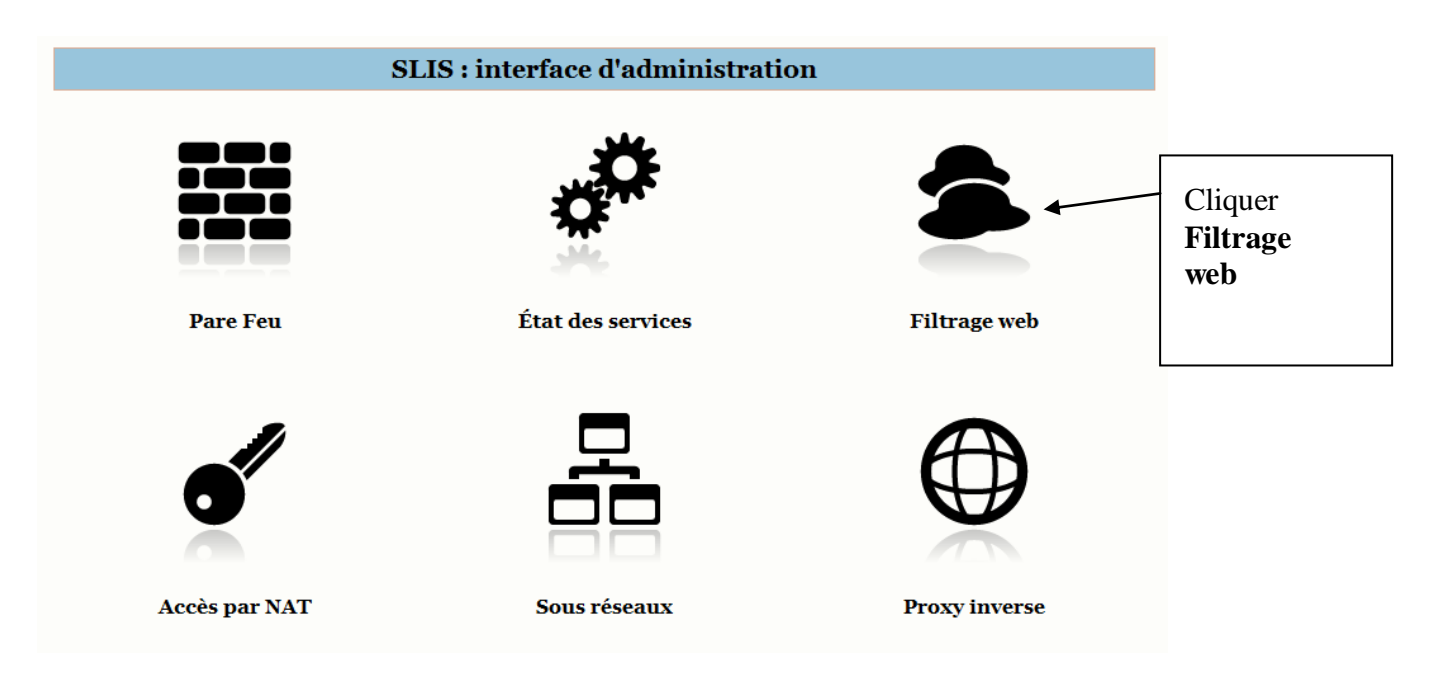

|                                                                                                   | Filtrage de sites Web                                                                                                    |                                                                                                    |
|---------------------------------------------------------------------------------------------------|----------------------------------------------------------------------------------------------------|----------------------------------------------------------------------------------------------------|
|                                                                                                   |                                                                                                    | Filtrage de sites Web                                                                                                    |
| <sup>t</sup> <u>Règle par défaut.</u>                                                             |                                                                                                    |                                                                                                    |
| * Règles personnalisées :                                                                         | Ajouter une rêgle                                                                                                    | Cliquer sur<br>Ajouter<br>une règle                                                                                                  |
|                                                                                                   | << <u>Règles</u> << <u>Bases</u>                                                                                                    |                                                                                                    |
|                                                                                                   | Filtrage de sites Web                                                                                                    | Nommer la règle                                                                                                    |
| Nom Salle 102                                                                                     | •                                                                                                    |                                                                                                    |
| Définition de la source :<br>Rèseau 172.16.102<br>Groupe **DEFAUT**                               | .0/255.255.255.0 (2)                                                                                                    | et choisir le sous-réseau<br>concerné                                                                                                |
|                                                                                                   | Ajouter                                                                                                    | puis Ajouter                                                                                                    |
|                                                                                                   | L'authentification des utilisateurs n'est pas active.<br>Si vous souhaitez créer des filtres en fonction du groupe<br>d'appartenance des utilisateurs, il vous faut alors actives<br>l'option <u>Authentification des accès au Web</u> .                               | r                                                                                                    |
|                                                                                                   | << <u>Règles</u> << <u>Bases</u><br>Filtrage de sites Web                                                                                                    |                                                                                                    |
| Nom Salle 102                                                                                     |                                                                                                    | Modifier                                                                                                    |
| Définition de la source :                                                                         |                                                                                                    |                                                                                                    |
| lèseau 172.16.102.0/255                                                                           | .255.255.0 (2)                                                                                                    |                                                                                                    |
| Froupe **DEFAUT**                                                                                 |                                                                                                    | Modifier                                                                                                    |
| Liste des bases :                                                                                 | L'authentification des utilisateurs n'est pas active.<br>Si vous souhaitez créer des filtres en fonction du group<br>d'appartenance des utilisateurs, il vous faut alors active<br>l'option <u>Authentification des accès au Web</u> .<br>adult<br>asser all           | e<br>er<br>Etablir la liste des bases<br>à bloquer et à laisser<br>passer<br>(Ne pas oublier de<br>Laisser_passer all<br>en dernier) |
| La dernière base est "Tout Interne<br>Si vous souhaitez ajouter d'autres<br>cette dernière règle. | et".<br>bases de filtrage, il faut d'abord enlever                                                                                                    | , , , , , , , , , , , , , , , , , , , ,                                                                                              |
|                                                                                                   | Attention : vous avez actiavé des listes noires. Pour que<br>filtrage ne puisse pas être contourné par vos utilisateur<br>il est conseillé d'activer le blocage de la base <b>in-addr</b> q<br>interdit l'accès à toutes les URL qui commencent<br>par une adresse IP. | <i>le</i><br>s, Appliquer les<br>modifications                                                                                       |
|                                                                                                   | Appliquer les modifications   << Règles                                                                                                    |                                                                                                    |